# MANUAL DE ACESSO E CREDENCIAMENTO – NFS-E

SR(A) CONTRIBUINTE, PARA O PRIMEIRO ACESSO AO SISTEMA DE EMISSÃO DE NOTAS FISCAIS DE SERVIÇO ELETRÔNICA É NECESSÁRIO SEGUIR ALGUNS PASSOS ESSENCIAIS QUE SERÃO APRESENTADOS A SEGUIR.

### 1º PASSO - CRIAÇÃO DE UM NOVO USUÁRIO (PRIMEIRO ACESSO)

Na tela inicial do Portal do Contribuinte, o primeiro passo é criar um **NOVO USUÁRIO** para que se possa acessar o portal e emitir suas notas. Para isso, basta clicar no botão **NOVO USUÁRIO** no canto superior direito da tela.

| Portal do Contril<br>Modelo | puinte                                                                                 |                                                                                                    | Acesso à informação     Acesso à informação     Acesse o Sistema de Nota Fiscal |  |
|-----------------------------|----------------------------------------------------------------------------------------|----------------------------------------------------------------------------------------------------|---------------------------------------------------------------------------------|--|
| Página Inicial /            |                                                                                        |                                                                                                    |                                                                                 |  |
| Serviços                    | Seia hem vindo ao Po                                                                   | rtal do Contribuinte                                                                                                    |                                                                                 |  |
| IPTU                        | Esse Portal é uma ferramenta facilitadora q                                            | ue aproxima os contribuintes e o setor Tributár                                                                                                    | rio do Município, a fim de agilizar a                                           |  |
| ITBI                        | disponibilização de diversos procedimentos<br>documentos, 2ª (segunda) via de document | disponibilização de diversos procedimentos sem a necessidade de comparecimento na Prefeitura, tais como autenticação de<br>documentos, 2ª (segunda) via de documentos, emissão de notas fiscais entre outros. |                                                                                 |  |
| ISS                         | Caso não obtenha êxito em sua consulta, fa                                             | avor entrar em contato com a Prefeitura.                                                                                                    |                                                                                 |  |
| Certidões                   |                                                                                        | $\rightarrow$                                                                                                    |                                                                                 |  |
| Validação de Documentos     |                                                                                        |                                                                                                    |                                                                                 |  |
| Legislação Tributária       | IPTO                                                                                   | ПВІ                                                                                                    | 155                                                                             |  |
|                             | <b>A</b>                                                                               | <u>.</u>                                                                                                    | $\overline{\Lambda}$                                                            |  |
|                             | Certidões                                                                              | Validação de Documentos                                                                                                    | Legislação Tributária                                                           |  |

Após clicar neste botão, abrirá uma tela para que se possa informar os seus dados como **PESSOA FÍSICA: CPF, NOME COMPLETO, E-MAIL PESSOAL E SENHA.** Este cadastro servirá para acessar o sistema de Notas Fiscais de Serviço Eletrônicas.

| Portal do Contribuinte  |                                   | O Acesso à informação 🏻 ♣ Novo Usuário                |
|-------------------------|-----------------------------------|-------------------------------------------------------|
| Modelo                  | Acesse o Sistema de Nota Fiscal * | Acesse o Sistema de Nota Fiscal                       |
| Página Inicial /        |                                   |                                                       |
| Serviços                | CPF *                             |                                                       |
| IPTU Esse               | Rome *                            | r Tributário do Município, a fim de agilizar a        |
| ITBI dispo<br>docur     |                                   | nto na Prefeitura, tais como autenticação de<br>tros. |
| ISS Caso                |                                   | ra.                                                   |
| Certidões               | Senha *                           |                                                       |
| Validação de Documentos |                                   |                                                       |
| Legislação Tributária   | Confirmar Senha *                 | ISS                                                   |
|                         | ◆ Cancelar → Salvar               |                                                       |
|                         |                                   | ios Legisiação iributaria                             |

#### 2º PASSO - ACESSANDO O SISTEMA

Para acessar o sistema, deve-se clicar no botão ACESSE O SISTEMA DE NOTA FISCAL. Então, abrirá uma tela solicitando seu CPF (ÍCONE 1) ou E-MAIL (ICONE 2) e sua SENHA cadastrada. Informe seus dados e clique no botão ENTRAR.

| Portal do Cont          | ribuinte          |                         | O Acesso à informação 🛛 🕹 Novo Usuário |
|-------------------------|-------------------|-------------------------|----------------------------------------|
| Modelo                  |                   |                         | esse o Sistema de Nota Fiscal          |
| Página Inicial /        |                   |                         |                                        |
| Serviços                | Acesse o Sist     | ema de Nota Fiscal *    |                                        |
| IPTU                    | Esse P            | le Nota Fiscal          | o do Município, a fim de agilizar a    |
| ІТВІ                    | dispon CPF *      | nto na Pret<br>tros.    | leitura, tais como autenticação de     |
| ISS                     | Caso n<br>Senha * | ra.                     |                                        |
| Certidões               |                   |                         |                                        |
| Validação de Documentos | 1º 28     20      | +) Entrar               | ISS                                    |
| Legislação Tributária   |                   | Esqueci minha senha.    |                                        |
|                         |                   |                         |                                        |
|                         | Certidões         | Validação de Documentos | Legislação Tributária                  |
|                         |                   |                         |                                        |

### <u>3º PASSO - CADASTRO ECONÔMICO</u>

Dentro do Portal do ISS, a tela inicial mostra todos os dados da pessoa que acessou o sistema. Nesse momento, para se cadastrar como AUTÔNOMO ou cadastrar sua(s) EMPRESAS, deve-se clicar no menu CADASTRO ECONÔMICO.

| Aspec Tributos                                                 | E Usuário : MODELO utilizando o Contribuinte : MODELO 🗸                                                                                                    |
|----------------------------------------------------------------|----------------------------------------------------------------------------------------------------|
| ≡ υ                                                            | Portal do Contribuinte<br>Modelo                                                                                                    |
| <ul> <li>Cadastro Econômico</li> <li>Credenciamento</li> </ul> |                                                                                                    |
| Q Consultar NFS-e                                              | Dados da Pessoa                                                                                                    |
|                                                                | CPF / CNPJ     Nome       619. 181.932-31     MODELO       Optante do Simples?     Escritura COSIF?       Não     Não       Substituto Tributário     Regime de Tributação     Número da Inscrição       Não     Não |
|                                                                | Endereço                                                                                                    |
|                                                                | UF Município Tipo do Logradouro Logradouro<br>Número Complemento Bairro CEP                                                                                                    |
|                                                                | Contato                                                                                                    |

Agora você deverá escolher entre as abas **PESSOA FÍSICA (AUTÔNOMO)** ou **PESSOA JURÍDICA (EMPRESAS).** Caso queira se cadastrar como **AUTÔNOMO**, complete os campos informando seus dados pessoais.

No campo REGIME DE TRIBUTAÇÃO existem duas opções: AUTÔNOMO (NORMAL) e AUTÔNOMO (FIXO).

- <u>AUTÔNOMO (NORMAL)</u>: Reservado para os contribuintes que desejam emitir Notas Fiscais de Serviço Eletrônicas Avulsas e recolherem o **Imposto Sobre Serviços (ISS)** por cada nota emitida.
- <u>AUTÔNOMO (FIXO)</u>: Neste caso, os contribuintes que optarem por este tipo de regime recolherão o Imposto Sobre Serviços (ISS) através de um VALOR FIXO ANUAL, sendo possível emitir quantas Notas Fiscais de Serviço Eletrônicas Avulsas desejar, sem a necessidade de recolher novamente o imposto durante o período permitido, independentemente do valor do serviço.

Já para cadastrar suas empresas, deve-se escolher a aba **PESSOA JURÍDICA.** Em seguida, deve-se cadastrar as informações solicitadas. No campo **SÓCIO(S)**, caso não existam sócios, deve-se informar o próprio **RESPONSÁVEL LEGAL** da pessoa jurídica.

| Aspec Tributos     |                                                        | Usuário : MODELO utilizando o Contribuinte : MODELO 🗸 |
|--------------------|--------------------------------------------------------|-------------------------------------------------------|
| ى 🗉                | 帚 Início / ≧ Cadastros / Dados Econômicos              |                                                       |
| A Início           | Cadastro de Dados Econômicos                           |                                                       |
| Cadastro Econômico |                                                        |                                                       |
| Credenciamento     | ◆ Voltar                                               | B Salvar                                              |
| Q Consultar NFS-e  | , L                                                    |                                                       |
|                    | Dados da Pessoa                                        |                                                       |
|                    | Pessoa Física Pessoa Jurídica                          |                                                       |
|                    | CNPJ * Razão Social *                                  | 1                                                     |
|                    | Nome Fantasia *                                        |                                                       |
|                    | CPF do Responsável Legal * Nome do Responsável Legal * |                                                       |
|                    |                                                        |                                                       |
|                    | CNAE Principal *                                       |                                                       |
|                    |                                                        | N                                                     |
|                    | CNAEs Secundários                                      |                                                       |
|                    | Sem dados para exibir                                  |                                                       |

Os campos **INSCRIÇÃO ESTADUAL** e **INSCRIÇÃO MUNICIPAL** são reservados para informar seu número de registro como contribuinte do **ICMS** dentro do Estado e como contribuinte do **ISS** dentro do Município, respectivamente, **caso possuam**.

Em seguida deve ser informada a **NATUREZA JURÍDICA** e o **REGIME DE TRIBUTAÇÃO** da empresa. O **REGIME DE TRIBUTAÇÃO** divide-se em quatro opções:

- <u>NORMAL</u>: Reservado para a maior parte das empresas. Encontram-se neste regime as empresas ME, EPP e demais empresas que não possuem regime de tributação especial. Neste caso, o ISS será apurado mensalmente através do encerramento das competências, devendo ser pago dentro do prazo legal determinado pelo Município.
- <u>ESTIMATIVA</u>: Este regime é um dos mais peculiares. Indicado para empresas que possuem dificuldades no controle e emissão de Notas Fiscais de Serviço Eletrônicas, como por exemplo, motéis e escolas. Neste caso, a Prefeitura irá estimar um valor fixo para o recolhimento do (ISS) baseado em informações solicitadas pela mesma aos contribuintes, dando-lhe um prazo legal para seu pagamento. (PARA MAIS INFORMAÇÕES, SOLICITE O SETOR DE TRIBUTOS DO SEU MUNICÍPIO)
- **SOCIEDADES DE PROFISSIONAIS:** O regime Sociedade de Profissionais é reservado para pessoas jurídicas

constituídas, geralmente, pela Natureza Jurídica **SOCIEDADE SIMPLES PURA**. Estas pessoas jurídicas são constituídas por profissionais habilitados a prestar algum serviço técnico específico como, por exemplo, advogados, médicos, contadores, etc. O recolhimento do **(ISS)** neste caso é através de um valor fixado pelo Município multiplicado pela quantidade de profissionais habilitados na Sociedade, com periodicidade mensal e prazo legal determinado pelo Município.

MICROEMPREENDEDOR INDIVIDUAL (MEI): Os microempreendedores individuais são Pessoas Jurídicas optantes pelo Simples Nacional que faturam até R\$ 60 mil reais por ano. Nesse regime, as Notas Fiscais de Serviço Eletrônica emitidas pelos prestadores de serviço não são tributadas pelo ISS, devido o mesmo já ser recolhido mensalmente através do Documento de Arrecadação do Simples (DAS) para o Governo Federal, além de não precisarem encerrar competência mensalmente.

Após escolher o regime de tributação, deve-se informar se a empresa é optante do Simples Nacional. Caso a resposta seja positiva, deve-se informar qual a faixa de receita bruta que a sua empresa está enquadrada. Essa informação é de extrema importância, pois a faixa de receita bruta definirá qual a alíquota você usará na emissão de suas Notas Fiscais de Serviço Eletrônicas. (NO CASO DE DÚVIDA, CONTACTE O SEU CONTADOR).

**INSCRIÇÃO MUNICIPAL:** Caso a o Município utiliza se a opção de <u>bloco de notas</u>, consequentemente o contribuinte já deve possuir uma Inscrição Municipal, portanto deverá preencher o respectivo campo com esse número. Para os municípios que já possuíam **Nota Fiscal de Serviços Eletrônica** ou cadastro anterior na base dados, verificar se o sistema exibiu a informação da sua Inscrição Municipal, caso não tenha exibido entrar em contato com o setor tributário da Prefeitura.

**INSCRIÇÃO ESTADUAL:** Trata-se de um campo não obrigatório, tendo em vista que a maioria das empresas cadastradas do Município são prestadores de serviços não possuem INSCRIÇÃO ESTADUAL.

| Aspec Tributos                                                 | E Usuário : MODELO utilizando o Contribuinte : MODELO 🗸                                                                                                    |
|----------------------------------------------------------------|----------------------------------------------------------------------------------------------------|
| <ul> <li>Cadastro Econômico</li> <li>Credenciamento</li> </ul> | E-mail       Telefone Fixo       Fax       Celular         modelo@modelo.com.br                                                                                                    |
| Q Consultar NFS-e                                              | Número     Complemento       Dados Econômicos     Selecione o Regime de Tributação       NORMAL     Image: Contract de Contract de Con |
|                                                                | Inscrição Estadual Inscrição Municipal ESTIMATIVA<br>SoCIEDADE DE PROFISSIONAIS<br>MICROEMPRESÂRIO INDIVIDUAL (MEI)<br>ISENTO<br>Selecione a Natureza Jurídica ▼<br>Optante do Simples? * Faixa Receita Bruta Simples *<br>Selecione uma faixa ▼                                                                                                    |

Preenchida todas as informações, basta clicar no botão SALVAR na parte superior da tela.

DICA: A maior parte das informações necessárias para o cadastro das pessoas jurídicas se encontram no **CARTÃO CNPJ**, disponível para consulta no site da Receita Federal do Brasil, através do seguinte link:

https://www.receita.fazenda.gov.br/pessoajuridica/cnpj/cnpjreva/cnpjreva\_solicitacao2.asp

#### 4º PASSO - MUDANÇA DE CONTRIBUINTE UTILIZADO

No Portal do Contribuinte você poderá cadastrar todas as suas empresas prestadoras de serviço e utilizá-las no mesmo ambiente. Para tanto, você deve selecionar a empresa desejada, clicando no botão no canto superior identificado com o seu nome de **USUÁRIO** e o nome do **CONTRIBUINTE** que seria, nesse caso, a empresa, e depois clicar no botão **ALTERAR CONTRIBUINTE.** Conforme figura abaixo:

| Aspec Tributos     | ≡                                                                                                    |   | Usuário : MODELO ul | ilizando o Contribuinte : MODELO 🗸 |
|--------------------|----------------------------------------------------------------------------------------------------|---|---------------------|------------------------------------|
| <u>ه</u>           | Portal do Contribuinte                                                                                                    | 0 | 2°                  |                                    |
| 🖀 Início           | Modelo                                                                                                    |   |                     |                                    |
| Cadastro Econômico |                                                                                                    |   |                     |                                    |
| Credenciamento     |                                                                                                    |   |                     | 🗅 Editar                           |
| Q Consultar NFS-e  | Dados da Pessoa                                                                                                    |   |                     |                                    |
|                    | CPF / CNPJ Nome<br>619.181.932-31 MODELO<br>Optante do Simples? Escritura COSIF?<br>Não Não<br>Substituto Tributário Regime de Tributação Número da Inscrição<br>Não |   |                     |                                    |
|                    | Endereço                                                                                                    |   |                     |                                    |
|                    | UF Município Tipo do Logradouro Logradouro<br>Número Complemento Bairro CEP                                                                                          |   |                     |                                    |
|                    | Contato                                                                                                    |   |                     |                                    |

Feito isto, irá abrir uma caixa com todas as empresas cadastradas no seu ambiente. Selecione a empresa desejada e clique no botão **SELECIONAR.** 

| Portal do Contribuinte    |   |
|---------------------------|---|
| Modelo                    |   |
| Selecione um Contribuinte |   |
| Contribuinte *            |   |
| Selecione um Contribuinte | - |
|                           | ٩ |
| Selecione um Contribuinte |   |
| 619.181.932-31 - MODELO   |   |

#### 5º PASSO: SOLICITAÇÃO DE CREDENCIAMENTO PARA EMISSÃO DE NOTAS FISCAIS (NFS-E)

Com a empresa já cadastrada e selecionada, deve-se solicitar o credenciamento junto à Prefeitura para a emissão de Notas Fiscais de Serviço Eletrônicas (NFS-E). Para isso, deve-se clicar no menu **CREDENCIAMENTO**, encontrado no lado esquerdo da tela.

| Aspec Tributos                                                                                                    | ≡                                                                                                    | Usuário : MODELO utilizando o Contribuinte : EMPRESA MODELO 🗸 |
|----------------------------------------------------------------------------------------------------|----------------------------------------------------------------------------------------------------|---------------------------------------------------------------|
| ■ の<br>▲ Inicio<br>全<br>Cadastro Econômico                                                                                                   | Portal do Contribuinte<br>Modelo                                                                                                    |                                                               |
| <ul> <li>Credenciamento</li> <li>Consultar NFS-e</li> <li>Escriturar Competência</li> <li>Escrituração Nota Tomada</li> <li>Livro</li> </ul> | Dados da Pessoa         CPF / CNPJ       Nome         43.246.388/0001-18       EMPRESA MODELO         Optante do Simples?       Escritura COSIF?         Não       Não         Substituto Tributário       Regime de Tributação       Número da Inscrição         Não       1 - NORMAL | C Editar                                                      |
| Segurança                                                                                                    | Endereço<br>UF Município Tipo do Logradouro Logradouro<br>CEARÁ Araripe (CE) RUA 13 DE MAIO<br>Número Complemento Bairro CEP<br>BREJINHO 63.170-000                                                                                                    |                                                               |

A próxima tela é onde se pode consultar as solicitações de credenciamento já existentes, caso houverem. Para criar uma nova solicitação, clique no botão **NOVO.** 

| Aspec Tributos           | ≡                                          |                           |      |          |              | Usuário : MODELO utilizando o Contribuinte : EMPRE | ESA MODELO 🗸 |
|--------------------------|--------------------------------------------|---------------------------|------|----------|--------------|----------------------------------------------------|--------------|
| ≡ ७                      | # Início / Credenciament                   | # Inicio / Credenciamento |      |          |              |                                                    |              |
| A Início                 | Consulta de Solicitações de Credenciamento |                           |      |          |              |                                                    |              |
| Cadastro Econômico       |                                            |                           |      |          |              |                                                    |              |
| Credenciamento           | 🗅 Novo                                     |                           |      |          |              |                                                    | Q Pesquisar  |
| Q Consultar NFS-e        |                                            |                           |      |          |              |                                                    |              |
| 💣 Escriturar Competência | Situação da Solicitaç<br>TODAS             | ção                       |      |          |              |                                                    |              |
| Escrituração Nota Tomada |                                            |                           |      |          |              |                                                    |              |
| 🗐 Livro                  | Número Data d                              | da Solicitação            | Тіро | Situação | Contribuinte |                                                    | Ações        |
| Seguranca                | Sem dados para exibir                      |                           |      |          |              |                                                    |              |
|                          |                                            |                           |      |          |              |                                                    |              |
|                          |                                            |                           |      |          |              |                                                    |              |
|                          |                                            |                           |      |          |              |                                                    |              |
|                          |                                            |                           |      |          |              |                                                    |              |
|                          |                                            |                           |      |          |              |                                                    |              |
|                          |                                            |                           |      |          |              |                                                    |              |

Dentro da tela de nova solicitação, deve-se escolher entre as opções EMISSÃO AVULSA e EMISSÃO NORMAL, que são identificadas da seguinte maneira:

EMISSÃO AVULSA: Para contribuintes PESSOAS FÍSICAS e PESSOAS JURÍDICAS que desejam emitir apenas Notas Fiscais de Serviço Eletrônica Avulsas. Caso escolha esta opção, suas notas devem ser solicitadas e emitidas na sede da Prefeitura mediante o pagamento adiantado do ISS. No caso das PESSOAS JURÍDICAS, essa modalidade é sugerida quando as mesmas são de fora do município e não possuem sedes ou filiais no mesmo.

 <u>EMISSÃO NORMAL</u>: Esta modalidade está disponível apenas para **PESSOAS JURÍDICAS** e permite que as mesmas administrem seu próprio ISS, isto é, emitam suas Notas Fiscais de Serviço Eletrônicas (NFS-E) durante o mês, podendo, inclusive, cancelá-las, além de poderem escriturar Notas Fiscais de serviços tomados de fora do Município. Os contribuintes deverão escriturar suas competências mensalmente, apurando desta forma o ISS devido na competência, seja como prestadores e/ou tomadores de serviços.

Escolhida a opção, basta clicar no botão **SALVAR** e depois no botão **INÍCIO** para voltar a tela de início.

|   | Aspec Tributos           | ≡                                                      | 4                             | Usuário : MODELO utilizando o Contribuinte : EMPRESA MODELO 🗸 |
|---|--------------------------|--------------------------------------------------------|-------------------------------|---------------------------------------------------------------|
| = | Ċ                        | # Início / Credenciamento                              |                               |                                                               |
| * | Início                   | Solicitação de Credenciamento                          |                               |                                                               |
|   | Cadastro Econômico       |                                                        |                               |                                                               |
|   | Credenciamento           | ← Voltar                                               | 1° OU 1°                      | 2º 🗳 Salvar                                                   |
| Q | Consultar NFS-e          | Dados da Solicitação                                   | ~ ~ ~ ~ ~ ~                   |                                                               |
| ľ | Escriturar Competência   |                                                        |                               |                                                               |
|   | Escrituração Nota Tomada |                                                        | Emissão Avulsa Emissão Normal |                                                               |
|   | Livro                    |                                                        |                               |                                                               |
|   | Seguranca                | Dados do Contribuinte                                  |                               |                                                               |
|   |                          | CNPJ Razão Social<br>43.246.388/0001-18 EMPRESA MODELO |                               |                                                               |
|   |                          | Nome Fantasia<br>EMPRESA MODELO                        |                               |                                                               |
|   |                          | Responsável Legal<br>619.181.932-31 - MODELO           |                               |                                                               |
|   |                          | CNAE Principal                                         |                               |                                                               |
|   |                          | 4222702 - Obras de irrigação                           |                               |                                                               |
|   |                          | CNAEs Secundários                                      |                               |                                                               |

| Aspec Tributos           | ≡                                                         |                                 | Usuário : MODELO utilizando o Contribuínte : EMPRESA MODELO 🗸 |
|--------------------------|-----------------------------------------------------------|---------------------------------|---------------------------------------------------------------|
| <b>≡</b> ७               | # Início / Credenciamento                                 |                                 |                                                               |
| 🖀 Início                 | Cadastro realizado com sucesso                            |                                 | ×                                                             |
| 📽 Cadastro Econômico     | Solicitação de Credenciam                                 | pento                           |                                                               |
| Credenciamento           |                                                           |                                 |                                                               |
| Q Consultar NFS-e        |                                                           |                                 | Q Consultar                                                   |
| Scriturar Competência    |                                                           |                                 |                                                               |
| Escrituração Nota Tomada | Dados da Solicitação                                      |                                 |                                                               |
| 🗐 Livro                  | Tipo de Solicitação Situação                              |                                 |                                                               |
| Segurança                | Emissao Normal NOVA                                       |                                 |                                                               |
|                          |                                                           |                                 |                                                               |
|                          | Dados do Contribuinte                                     |                                 |                                                               |
|                          | Tipo de Pessoa CNPJ<br>Pessoa Jurídica 43.246.388/0001-18 | Optante do<br>Simples?<br>Não   |                                                               |
|                          | Razão Social<br>EMPRESA MODELO                            | Nome Fantasia<br>EMPRESA MODELO |                                                               |

#### 6º PASSO: DEFERIMENTO E LIBERAÇÃO PARA EMISSÃO DE NOTAS FISCAIS (NFS-E)

Após o passo do credenciamento, que deverá ser levada para onde Tributário da Prefeitura junto com a documentação necessária para deferimento do servidor público. Somente após o deferimento do mesmo é que você poderá emitir suas notas fiscais de serviço. Caso seja deferido, o portal ficará da seguinte forma:

|          | Aspec Tributos                                     | ≡                                                                                                    | Usuário : MODELO utilizando o Contribuinte : EMPRESA MODELO 🗸 |
|----------|----------------------------------------------------|----------------------------------------------------------------------------------------------------|---------------------------------------------------------------|
| =        | e ڻ                                                | Portal do Contribuinte<br>Modelo                                                                                                    |                                                               |
| ***<br>• | Cadastro Econômico<br>Credenciamento               |                                                                                                    |                                                               |
|          | Emitir NFSe                                        | Dados da Pessoa                                                                                                    |                                                               |
| Q<br>    | Consultar NFS-e<br>DAM                             | CPF / CNPJ     Nome       43.246.388/0001-18     EMPRESA MODELO       Optante do Simples?     Escritura COSIF?                          |                                                               |
| 8        | Escriturar Competência<br>Escrituração Nota Tomada | Nao Nao<br>Substituto Tributário Regime de Tributação Número da Inscrição<br>Não 1 - NORMAL 27                                          |                                                               |
|          | Livro                                              | Endereço                                                                                                    |                                                               |
|          | Segurança                                          | UF Município Tipo do Logradouro Logradouro<br>CEARÁ Araripe (CE) RUA 13 DE MAIO<br>Número Complemento Bairro CEP<br>BREJINHO 63.170-000 |                                                               |

Para emitir suas notas fiscais ou realizar quaisquer outras atividades basta clicar nos menus encontrados ao lado esquerdo da tela.

## \*\*\*QUAISQUER DÚVIDAS ADICIONAIS, ENTRE EM CONTATO COM O SETOR RESPONSÁVEL NA PREFEITURA DE SEU <u>MUNICÍPIO.\*\*\*</u>